## PARTICIPEZ AUX ACTIVITÉS VIRTUELLES

## EN 5 ÉTAPES - AVEC ZOOM

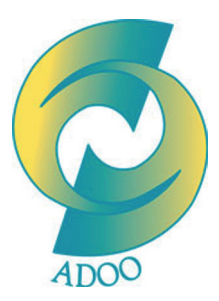

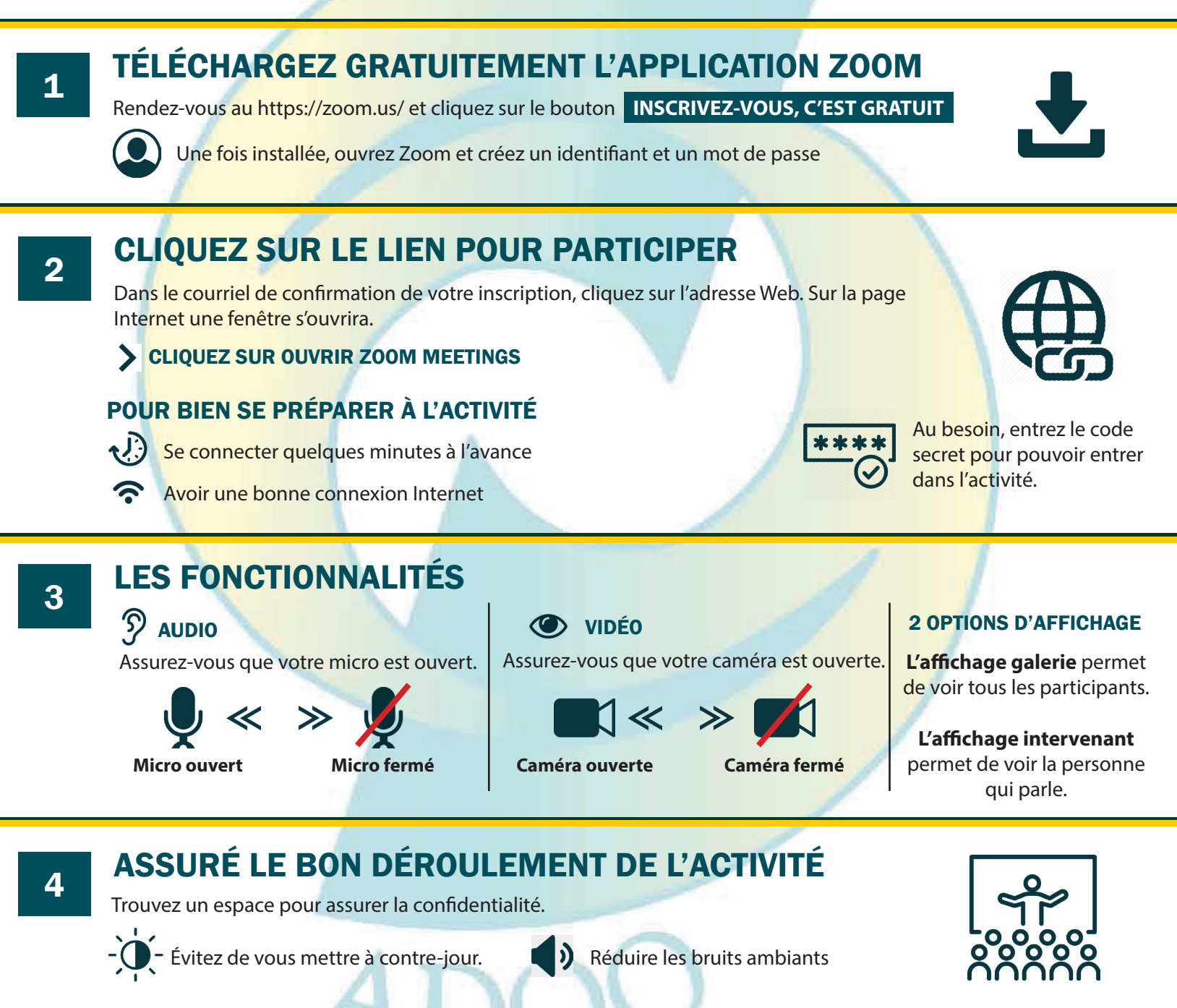

## LA SALLE D'ATTENTE

5

Lors de votre connexion à l'activité, vous serez ajouté à la salle d'attente. L'animateur vous fera entrer dans l'activité.

Si ça ne marche pas, n'abandonnez pas, vous pouvez communiquer avec la personne responsable indiquée dans votre courriel d'inscription.

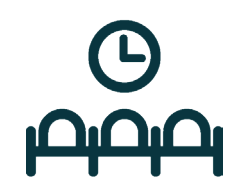